## Add colorway

As mentioned before, styles are added to the seller then catalog styles are defined. You can then add a new colorway to an existing style or assign a colorway to the style.

## New colorway

To add a new colorway, follow these steps:

1. Select New from the menu, the following window appears:

| New Record     |              | ×            |
|----------------|--------------|--------------|
|                |              |              |
| Q Search       |              |              |
| Style Number * | Style Name * |              |
| Field required |              | 0 / 100      |
| Sort Order     |              |              |
| 0              | Story Tier   | v            |
| Calendar       |              |              |
|                |              |              |
| Comp Style     |              |              |
|                | CANCEL       | SAVE AND NEW |

- 2. Select the style number to which you want to add the colorway, its name and attributes are populated,
- 3. Enter the sort order, if you want,
- 4. Fill the attribute values, the style level attributes cannot be updated. If any of the attributes has a default value, this value is prefilled and can be updated.
- 5. Enter the name of the colorway,
- 6. Select whether you want to block the colorway image by clicking the respective slider,
- 7. Select the retail intro month and retail exit month, each from its field,
- 8. Select whether you want to allow the retail window to be updated on child catalog,

- 9. Select the primary color, if you want,
- 10. Click **Save** to add the colorway and close the window or **Save and New** to add it and open a new window.

## **Assign colorways**

You can assign existing colorways of a style to the catalog by following the below steps:

1. Select Assign colorways from the menu, the following window appears:

| ssign Colorways                                                |             |                  | ×    |
|----------------------------------------------------------------|-------------|------------------|------|
| 0 Search                                                       |             |                  |      |
|                                                                |             |                  |      |
| Style Number*                                                  |             | Colorway Number* |      |
| <ul> <li>Showing first 100 records, start typing to</li> </ul> | filter more |                  |      |
| Exclusive Account Group *                                      | •           |                  |      |
| Master Product Line*                                           | •           |                  |      |
| Pack Qty*                                                      |             |                  |      |
| Field required                                                 |             |                  |      |
|                                                                |             | CANCEL           | SAVE |

- 2. Select the style number, the list of its colorways is populated,
- 3. Fill the attribute values,
- 4. Select the retail intro month and retail exit month, each from its field,
- 5. Click **Save**. The colorway is assigned to the catalog.